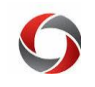

#### Transaction Correction Methods by Journal Source

This document provides a quick guide to correcting transaction errors by journal source. For example, an Accounts Payable transaction can be corrected with an AP Journal Voucher (JV). Links to the relevant material in the Training Library are also provided. This guide only applies to non-payroll transactions that took place in the current Budget Reference (fiscal year).

If a transaction on restricted funding needs to be moved after the fiscal year is closed, then you must create a GL Journal to move the transaction, regardless of what module it was created in (with the exception of payroll). When creating the GL journal, the budget reference used should be the current open bud ref, NOT the bud ref of the original transaction. The Cost Transfer Justification form must be attached along with supporting documentation of the expense you are moving, which should specify the module it originated in. The long description of the journal should identify that the entry is correcting a prior year transaction.

For payroll transactions, please see the <u>Submitting an Express Direct Retro Request</u> tutorial for more information on moving prior year expenses.

| Journal<br>begins with | Source | Description                 | Correction Method/Note                                  | Correction Explanation                                                            |
|------------------------|--------|-----------------------------|---------------------------------------------------------|-----------------------------------------------------------------------------------|
| 1                      | ACC    | Accruals                    | GL Journal Entry                                        | Financials Topics by Module ><br>General Ledger > <u>Working with GL Journals</u> |
| 1                      | ACT    | Central Accounting use only | GL Journal Entry                                        | Financials Topics by Module ><br>General Ledger > <u>Working with GL Journals</u> |
| CF<br>NIFA             | ALO    | Allocation Process          | GL Journal Entry, Contact<br>Accounting before making a | Financials Topics by Module ><br>General Ledger > Working with GL. Journals       |
| RFICR                  |        |                             | correction                                              | Concrat Lougor + <u>Horning Hair OL COmmun</u>                                    |
| ADD                    | AM     | Asset Management –          | AM Module, Contact Asset                                | Financials Topics by Module >                                                     |
| ADJ                    |        | Capital Ledger only         | Management when a correction is                         | General Ledger > <u>Working with GL Journals</u>                                  |
| DEPR                   |        |                             | needed (rare)                                           |                                                                                   |
| PDP                    |        |                             |                                                         |                                                                                   |
| RECAT                  |        |                             |                                                         |                                                                                   |
| RET                    | 4.5    |                             |                                                         |                                                                                   |
| APACC                  | AP     | Accounts Payable            | AP Journal Voucher                                      | Financials Topics by Module >                                                     |
| APCNCL                 |        |                             |                                                         | Accounts Payable >                                                                |
| APCLS                  |        |                             |                                                         | Working with AP Journal Vouchers                                                  |
| APPMT                  |        |                             |                                                         |                                                                                   |
| AR                     | AR     | Accounts Receivable         | Contact Central AR                                      | Contact Central AR to make corrections.                                           |
| ARBIL                  |        |                             |                                                         |                                                                                   |
| ARPMT                  |        |                             |                                                         |                                                                                   |

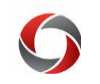

| Journal<br>begins with                     | Source | Description                | Correction Method/Note                                                                                                    | Correction Explanation                                                                                                    |
|--------------------------------------------|--------|----------------------------|----------------------------------------------------------------------------------------------------|----------------------------------------------------------------------------------------------------|
|                                            | AV     | Student Adm<br>Student Adv | *Note: Not used.                                                                                                    |                                                                                                    |
| BA<br>BC<br>BP<br>CRC<br>TCC<br>TCS<br>TSB | BAN    | Banner                     | GL Journal Entry                                                                                                    | Financials Topics by Module ><br>General Ledger > <u>Working with GL Journals</u>                                                                                                    |
| BI                                         | BI     | Billing                    | Billing module                                                                                                    | <ul> <li>Financials Topics by Module &gt; Accounts Receivable<br/>and Billing &gt; Billing &gt; <u>Managing Billing</u>, then the<br/>following: <ul> <li><u>Crediting an Entire Invoice</u></li> <li><u>Crediting a Bill and Rebilling</u></li> <li><u>Reviewing Adjustment History</u></li> </ul> </li> </ul> |
| CAREV                                      | CA     | Contracts                  | These entries occur during a<br>system generated process. The<br>"CAREV" entry generates revenue<br>based on fixed billing limit. | <ul> <li>Verify project type is correct in Project Costing<br/>Module.</li> <li>Verify AR and Revenue account codes are<br/>accurate in Contract Module; <u>GL Journal</u><br/><u>Entry</u> to correct transactions resulting from<br/>incorrect account codes.</li> </ul>                                      |
|                                            | СВ     | Claimbacks                 | *Note: Not used.                                                                                                    |                                                                                                    |
| MAIL                                       | СМ     | Campus Mail                | GL Journal Entry                                                                                                    | Financials Topics by Module ><br>General Ledger > <u>Working with GL Journals</u>                                                                                                    |
| 1<br>CNVG                                  | CNV    | Conversion                 | No correction on theses entries<br>*Note: These entries were to<br>bring balances extracted from<br>Legacy.                       | N/A                                                                                                    |
| CATER                                      | CTR    | Campus Catering            | GL Journal Entry                                                                                                    | Financials Topics by Module ><br>General Ledger > <u>Working with GL Journals</u>                                                                                                    |
|                                            | DBI    | State data for DBI         | *Note: Reserved. Only used by Ce                                                                                                  | ntral Accounting                                                                                                    |
|                                            | -      |                            | ·                                                                                                    |                                                                                                    |

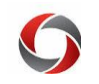

| Journal<br>begins with                    | Source | Description                           | Correction Method/Note                                                                                                    | Correction Explanation                                                                                                    |
|-------------------------------------------|--------|---------------------------------------|----------------------------------------------------------------------------------------------------|----------------------------------------------------------------------------------------------------|
| EITS                                      | EIT    | EITS                                  | GL Journal Entry                                                                                                    | Financials Topics by Module ><br>General Ledger > <u>Working with GL Journals</u>                                                                                                    |
| EXACC<br>EXCNCL<br>EXCLS<br>EXPMT         | EX     | Expenses                              | Expense Report Adjustment<br>Request Form                                                                                                    | Financials Topics by Module ><br>Travel and Expense > All TE Tutorials ><br>Working with Expense Reports ><br><u>Adjusting a Paid Expense Report</u>                                                                                                    |
| FMD                                       | FMD    | Facilities Management<br>Division-AiM | GL Journal Entry                                                                                                    | Financials Topics by Module ><br>General Ledger > <u>Working with GL Journals</u>                                                                                                    |
| GAC                                       | GAC    | Georgia Center                        | GL Journal Entry                                                                                                    | Financials Topics by Module ><br>General Ledger > <u>Working with GL Journals</u>                                                                                                    |
| CAGM<br>GM                                | GM     | Grants                                | GL Journal Entry<br><b>*Note:</b> These entries occur<br>during a system generated<br>process. The " <i>CAGM</i> " entry<br>generates revenue based on<br>expenditure activity. The " <i>GM</i> "<br>entry generates revenue based on<br>IDC recovery and return<br>distribution. | <ul> <li>Financials Topics by Module &gt;<br/>General Ledger &gt; <u>Working with GL Journals</u></li> <li>Corrections to incorrect revenue postings would<br/>have to be traced to the expenditures that generate<br/>the revenue allocation.</li> <li>Use UGA_GL_LEDGER_DETAIL query to<br/>identify the expenditures on a project for a given<br/>month.</li> </ul> |
| SIACA<br>SIADJ<br>SIHOU<br>SIMON<br>SISAL | LPY    | Legacy Payroll Split<br>Implement     | GL Journal Entry                                                                                                    | Financials Topics by Module ><br>General Ledger > <u>Working with GL Journals</u>                                                                                                    |
|                                           | ME     | Month-End Adjustments                 | *Note: Not used.                                                                                                    |                                                                                                    |
| 1                                         | ONL    | Online Journal Entry                  | GL Journal Entry                                                                                                    | Financials Topics by Module ><br>General Ledger > <u>Working with GL Journals</u>                                                                                                    |
|                                           | PA     | Position Accounting                   | *Note: Not used.                                                                                                    |                                                                                                    |

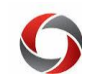

| Journal<br>begins with | Source | Description                                              | Correction Method/Note                                                                                                    | Correction Explanation                                                                                                    |
|------------------------|--------|----------------------------------------------------------|----------------------------------------------------------------------------------------------------|----------------------------------------------------------------------------------------------------|
| P<br>RD                | PAY    | Payroll and EDR Processing<br>from OneUSG Connect        | Express Direct Retro (EDR)<br>*Note: Manager Self Service ><br>Retro Distribution Request<br>*Note: Entries from OneUSG<br>Connect                                                         | OneUSG Connect (HR/Payroll) Topics ><br>Manager Self Service ><br>MSS for System Managers (Initiators) ><br><u>Submitting an Express Direct Retro Request</u> |
| AA                     | PAY    | Accounting Adjustments<br>from OneUSG Connect            | Corrections are processed by<br>UGA Commitment<br>Accounting. Correction<br>requests should be submitted<br>via the OneSource Service<br>Desk at <u>onesource@uga.edu</u>                  | N/A                                                                                                    |
| AD<br>RB               | РАҮ    | Benefits Accounting<br>Processing from OneUSG<br>Connect | Corrections are processed by<br>UGA Human Resources<br>Benefits Accounting.<br>Correction requests should be<br>submitted via the OneSource<br>Service Desk at<br><u>onesource@uga.edu</u> | N/A                                                                                                    |

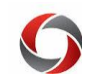

| CAPC                                                        | PC     | Project Costing                       | These entries occur during a<br>system generated process. The<br>"CAPC" entry generates revenue<br>based on expenditure activity. | <ul> <li>N/A</li> <li>Verify project type is correct in Project Costing<br/>Module.</li> <li>Verify AR and Revenue account codes are accurate<br/>in Contract Module; <u>GL Journal Entry</u> to correct<br/>transactions resulting from incorrect account<br/>codes</li> </ul> |
|-------------------------------------------------------------|--------|---------------------------------------|----------------------------------------------------------------------------------------------------|----------------------------------------------------------------------------------------------------|
| PCARD                                                       | PCD    | Purchasing Card                       | GL Journal Entry                                                                                                    | Financials Topics by Module ><br>General Ledger > <u>Working with GL Journals</u>                                                                                                    |
|                                                             | РО     | Purchasing                            | *Note: Not used.                                                                                                    |                                                                                                    |
| 1                                                           | PRE    | Pre-approved by Central<br>Accounting | GL Journal Entry                                                                                                    | Financials Topics by Module ><br>General Ledger > <u>Working with GL Journals</u>                                                                                                    |
|                                                             | SF     | Student Adm<br>Student Financials     | *Note: Not used.                                                                                                    |                                                                                                    |
|                                                             | TR     | Treasury                              | *Note: Not used.                                                                                                    |                                                                                                    |
| TSWO                                                        | TS     | Telephone Services                    | GL Journal Entry                                                                                                    | Financials Topics by Module ><br>General Ledger > <u>Working with GL Journals</u>                                                                                                    |
| Journal<br>begins with                                      | Source | Description                           | Correction Method/Note                                                                                                    | Correction Explanation                                                                                                    |
| ADL<br>CPL<br>EML<br>FLW<br>HPL<br>IDL<br>PTH<br>TDL<br>VTH | VET    | Veterinary Medicine                   | GL Journal Entry                                                                                                    | Financials Topics by Module ><br>General Ledger > <u>Working with GL Journals</u>                                                                                                    |

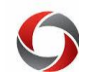

#### **Additional Information**

- Tutorials to complete the correction methods above can be found in the OneSource Training Library at <u>training.onesource.uga.edu</u> under Financials Topics by Module.
- If you have questions, please contact the OneSource Service Desk at <u>onesource@uga.edu</u> or 706-542-0202 (option 2).

Page **6** of 6 Ver10.2.23